# District Level

- 1. Enter Legal Holiday's at District Level
  - a. Only enter <u>Legal Holiday</u> Event Type ON the date the actual Holiday is observed Days surrounding should be the "<u>Other Non-Attendance Day</u>" Event Type. For example district has Wed-Fri for Thanksgiving Label Thursday as Legal Holiday of Thanksgiving Wednesday and Friday will be labeled as Other Non-Attendance Day can have the title read Thanksgiving Recess, etc.
    - i. Click Display on Parent and Student Portals, if desired.
    - ii. If an Other Non-Attendance Day is to be created only in specific buildings, either create a '<u>Building Level</u>' event at district level or go to the building and create the event there.
    - iii. These events may only be edited at the building level.
- 2. Enter Superintendent Conference Days at District Level
  - a. Pay close attention to see if any dates should be entered at specific schools
  - b. Only Enter the first 4 Superintendent Conference Days as that Calendar Event Type if your district has more than 4 listed, create the rest as "Other Non-Attendance Day"
    - i. Click Display on Parent and Student Portals, if desired.
- 3. Enter Vacations and Misc. Days off
  - a. These will be considered Other Non-Attendance Days Event Types– Label in Description how the district has it on their calendar
    - i. Enter type as "Other" with a timeframe of 1am-11pm with date span
    - ii. Date range should NOT span over the weekend. Add an event for each week
  - b. If day off is for <u>Specific Building</u> select "Building Level" and chose the building(s) in which the event should be applied to
    - i. Click Display on Parent and Student Portals
- 4. Enter SA129 Semesters
  - a. IF a district has any Superintendent Conference Days prior to the first day of school, start the SA129
     Semester 1 when the Superintendent Conference Days Start otherwise, start on the first day of school for the district. SA129 Semester 1 will usually end the last Friday in January.
  - b. SA129 does not have to correspond with building semesters or MPs this is a district level event and used for the SA129 report only.
  - c. Start SA129 Semester 2 the Monday after the end of SA129 Semester 1.
- 5. Enter <u>BEDS Day Calendar Event</u> at District Level this is the first Wednesday in October
- 6. <u>NYS Assessments</u> (Math & ELA 3-8) must be set up at District Level and pushed out to the building level.
  - a. Add Assessment to District Level click Building Level and select the buildings in which NYS Assessments should be displayed (according to MP Spec Form and District Calendar)
  - b. These events can now only be edited within the building they exist.

# **Building Level**

- 7. Verify <u>Semester</u> and <u>Marking Period Dates</u> Based on MP Spec Form.
  - a. If there are no Semester or MP Dates school set up has not been completed, the exact dates can be entered at this time. Path: Scheduling > School Setup
  - b. Edit Dates for Semesters and Marking Periods. Add Grade Entry Dates per MP Spec form on Marking Period events (not needed for Semesters)
  - c. Make sure there are no gaps between semesters (excluding weekends) or overlaps, as daycodes are assigned based on semester dates.
- 8. Add <u>Progress Report Events</u> along with Grade Entry Dates per MP Spec Form (if applicable).
  - a. Default labeling UNLESS OTHERWISE STATED
    - i. Trimesters: PR1, PR2, PR3
    - ii. Quarters: 05wk, 15wk, 25wk, 35wk
- 9. Enter <u>Regents Exams</u>
  - a. There are two types of Regents days:
    - i. <u>Regents Attendance Days</u> Attendance is taken for all students and those taking the exam are pulled out of class. These days are not counted on the SA129 as all students are in attendance.
    - ii. <u>Regents Days</u> Attendance is not taken for all students, only those taking the exam will be in school.
  - b. January Regents Usually all students will be in attendance so the calendar type will be "Regents Attendance Day" with associated grade levels
    - i. These Regents exams take place the last week in January.
    - ii. This event type does not count toward the 180 days in session on the SA-129
  - c. June (first week) Usually is the calendar type "Regents Attendance Day" with associated grade levels
    - i. The first week in June is typically when newer Regents Exams are administered.
  - d. June Regents Calendar Type "Regents Days" with associated grade level including UGS and GED
    - i. Check the NYS Ed Department for Regents Dates
    - ii. No State examinations will be administered on the Juneteenth holiday.
    - iii. The last Friday in June will be a Rating Day; no State examinations will be administered on this date.
      - 1. This day should have a "Regents Days" type event entered with the event name of 'Rating Day'. This is nominally for the scoring of the Regents Exams.
- 10. Add Mid Term and Final Exam if indicated by the district.
  - a. Mid Term (MT) add Event outside last semester on the calendar.
    - i. Add Grade Entry Dates.
  - b. Final Exam (FE) add Event outside last semester on a separate day from MT
  - c. Grade Entry for FE is determined by the last marking period for a particular course.
    - i. Exampe: 1<sup>st</sup> Semester half year course, grade entry determined by last MP in 1<sup>st</sup> Semester.
- 11. Run Day Code Generator
  - a. The 'Day Code Generator' can be run only for future school days, adjusting past/current dates, can be done individually through the 'School Days' calendar.
  - b. Take note to see how each building sets up their day codes per semester and if the semesters will restart the daycode pattern or continue the day pattern from the previous semester. If not indicated, follow previous semester pattern. Also, set by day of week if indicated (ex M-F)
  - c. Bell Times are also assigned to days having a daycode, alternate bell schedules can be assigned by day of week or daycode under '<u>Generate Options</u>'
  - d. Alfred Almond (Monday) and Prattsburgh (Friday) have alternating day codes (1, 2) manually adjust as needed.

# **Unplanned Days**

- Unplanned Days off will always have an "<u>Other Non-Attendance Day</u>" in the Type, except for Snow Day, label the event as No School in description you can write why the school had an unplanned day off.
- Label the event as Emergency, Weather, or Other

#### **Entering Calendar Event types:**

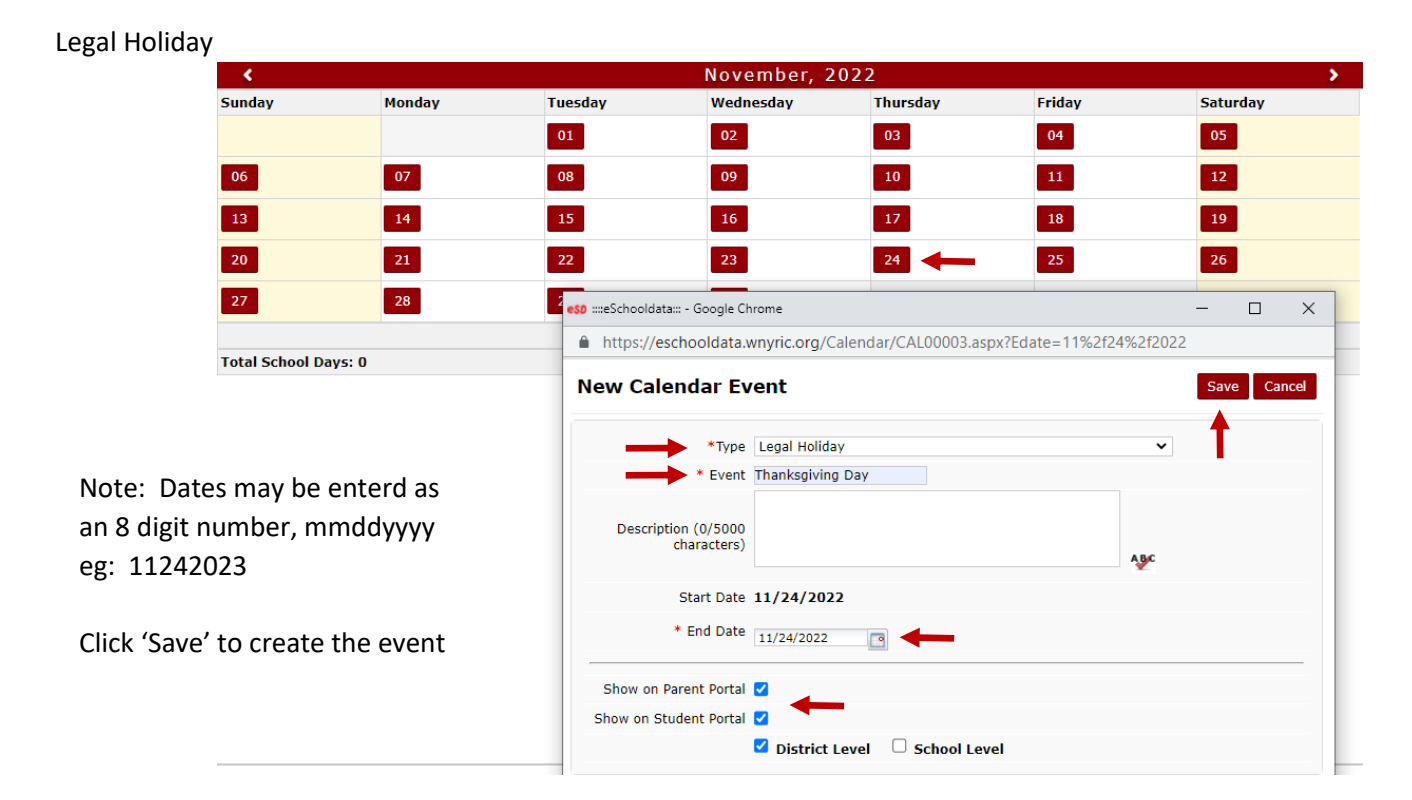

### Other Non Attendance Day (District Level)

| 13                   | 14                          | 15 16 17 18 19                                                             |       |
|----------------------|-----------------------------|----------------------------------------------------------------------------|-------|
| 20                   | 21                          | 22 23 24 25 26                                                             |       |
| 27                   | 28                          | eso ::::eSchooldata::: - Google Chrome —                                   | ×     |
|                      |                             | https://eschooldata.wnyric.org/Calendar/CAL00003.aspx?Edate=11%2f23%2f2022 | Q     |
| Total School Days: 0 |                             | New Calendar Event Save Ca                                                 | ancel |
| Event                | Count                       | · · · · · · · · · · · · · · · · · · ·                                      |       |
| Legal Holiday        | 1                           | *Type Other Non Attendance Days                                            |       |
|                      |                             | * Sub-type 🔾 Weather 🔿 Strike 🔿 Emergency 🖲 Other                          |       |
|                      |                             | * Event Thanksgiving Recess                                                |       |
| Note: Choose         |                             |                                                                            |       |
| Sub-Type - 'Ot       | ther'                       | Description (0/5000<br>characters)                                         |       |
| End Date – Ma        | ay be entered as            | ABC                                                                        |       |
| an 8 digit numbe     | r mmddyyyy                  | Start Date 11/23/2022                                                      |       |
| End Time Sh          | ould be entered             | * End Date 11/25/2022                                                      |       |
|                      |                             | * Start Time 01 V 00 V AM V                                                |       |
| as 11:00 PM to e     | nsure the whole             | * End Time 11 V 00 V PM V                                                  |       |
| school day is cove   | ered                        |                                                                            | _     |
|                      |                             | Show on Parent Portal                                                      |       |
|                      |                             | Show on Student Portal 🗹 🎽                                                 |       |
|                      |                             | District Level 🗌 School Level                                              | -     |
| e                    | SD® eSchoolData WRIC-ESDWEB | 31                                                                         |       |

Click 'Save' to create the event

Other Non Attendance Day (Building Level)

Can be created as a building level event at the district level or go to the building and create the event there.

| -      |                   |                              | -                     | -                |                    |         |        |    |
|--------|-------------------|------------------------------|-----------------------|------------------|--------------------|---------|--------|----|
| <      |                   |                              | February,             | 2022             |                    |         |        | >  |
| Sunday | Monday            | Tuesday                      | Wednesday             | Thursday         | Friday             | Saturda | У      |    |
|        |                   | 01                           | 02                    | 03               | 04                 | 05      |        |    |
| 06     | 07                | 08                           | 09                    | 10               | 11                 | 12      |        |    |
| 13     | 14                | eso ::::eSchooldata::: - Goo | gle Chrome            |                  |                    | -       |        | ×  |
| 20     | 21                | eschooldata.wn               | /ric.org/Calendar/    | CAL00003.aspx?Ed | ate=02%2f04%2f2022 | !       |        | Θ  |
|        | × Washi<br>Birthd | a New Calendar Ev            | ent                   |                  |                    | Sav     | e Cano | el |
| 27     | 28                |                              |                       |                  |                    |         |        |    |
|        |                   | 1                            | *Type Other Non Atten | dance Days       | ~                  |         |        |    |

Note: Choose Sub-Type - 'Other' End Date – May be entered as a 8 digit number, mmddyyyy End Time – Should be entered as 11:00 PM to ensure the whole school day is covered More than one building may be selected

Click 'Save' to create the event in each building selected.

Superintendence Conference Days (District Level)

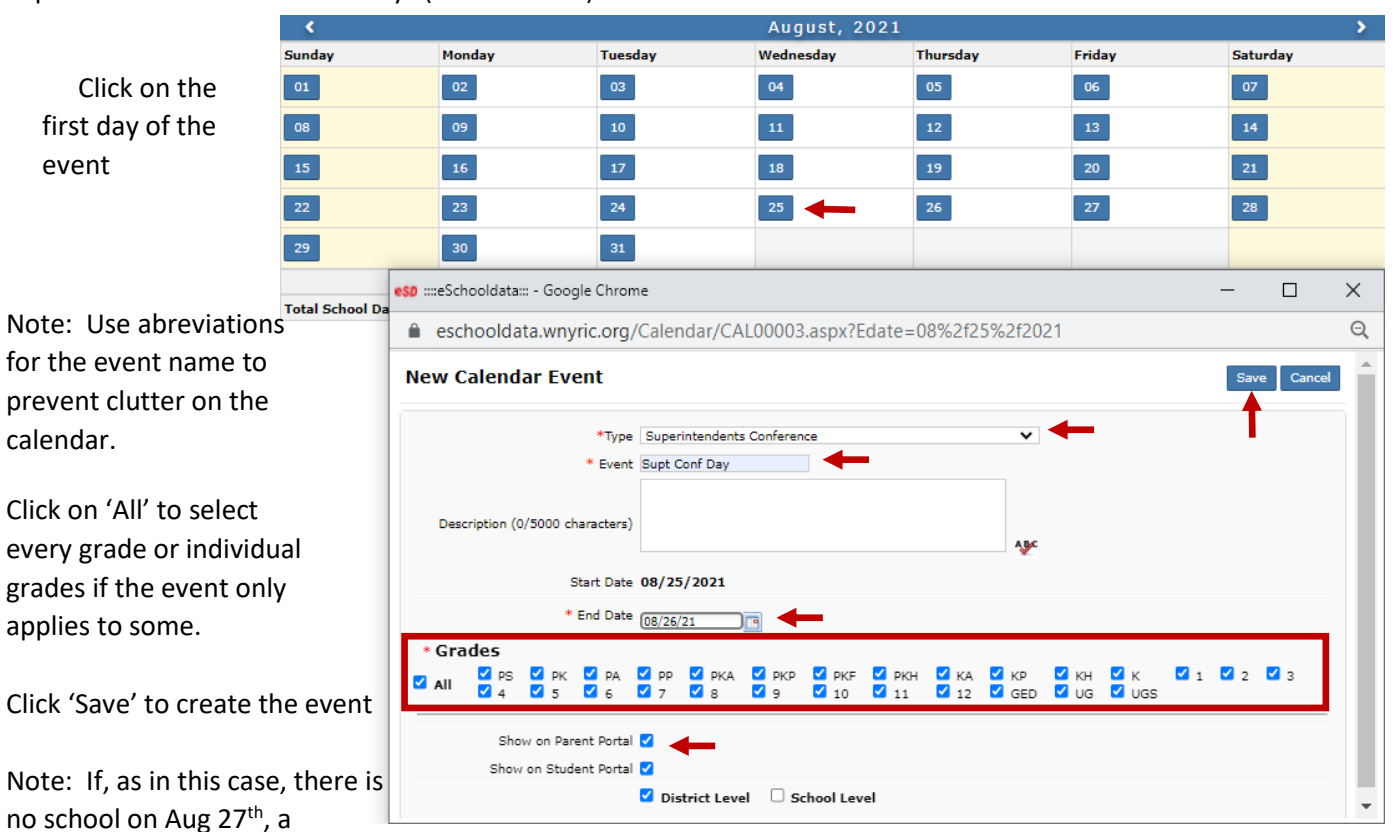

'No School', Other Non Attendance Day event should be created to insure a daycode is not created in error.

# Vacations, Misc Days Off (District Level)

The calendar would now look

like this

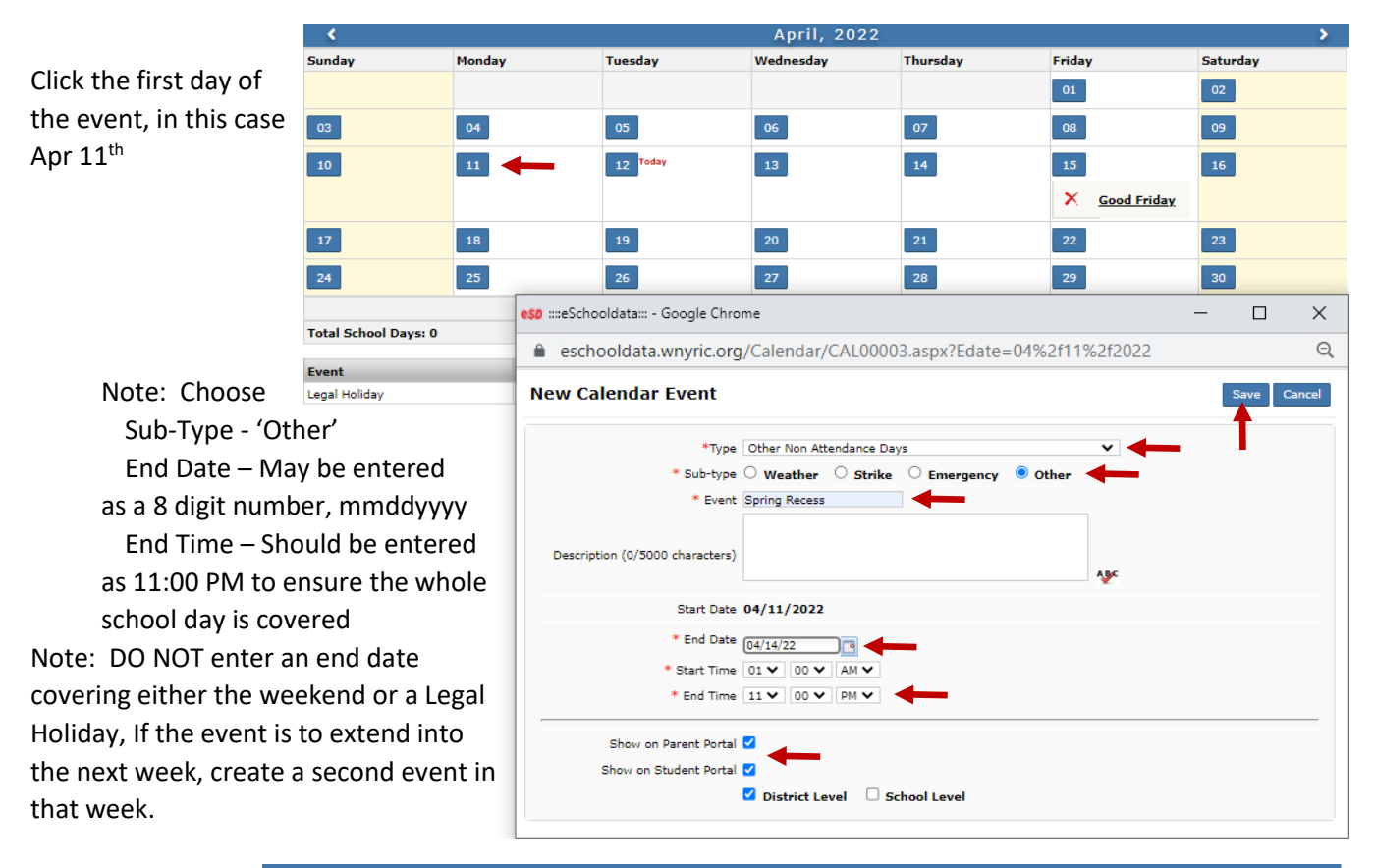

| <.                      |                          |                     | April, 202 | 2                      |                        | >        |
|-------------------------|--------------------------|---------------------|------------|------------------------|------------------------|----------|
| Sunday                  | Monday                   | Tuesday             | Wednesday  | Thursday               | Friday                 | Saturday |
|                         |                          |                     |            |                        | 01                     | 02       |
| 03                      | 04                       | 05                  | 06         | 07                     | 08                     | 09       |
| 10                      | 11                       | 12 Today            | 13         | 14                     | 15                     | 16       |
|                         | X Start Spring<br>Recess |                     |            | × End Spring<br>Recess | X Good Friday          |          |
| 17                      | 18                       | 19                  | 20         | 21                     | 22                     | 23       |
|                         | X Start Spring<br>Recess |                     |            |                        | × End Spring<br>Recess |          |
| 24                      | 25                       | 26                  | 27         | 28                     | 29                     | 30       |
| Total School Days: 0    |                          |                     |            |                        |                        |          |
| Event                   | Count                    | Dates               |            |                        |                        |          |
| Legal Holiday           | 1                        | 04/15               |            |                        |                        |          |
| Other Non Attendance Da | ys 9                     | 04/11 - 04/14, 04/1 | 8 - 04/22  |                        |                        |          |

# SA-129 Semesters (District Level only)

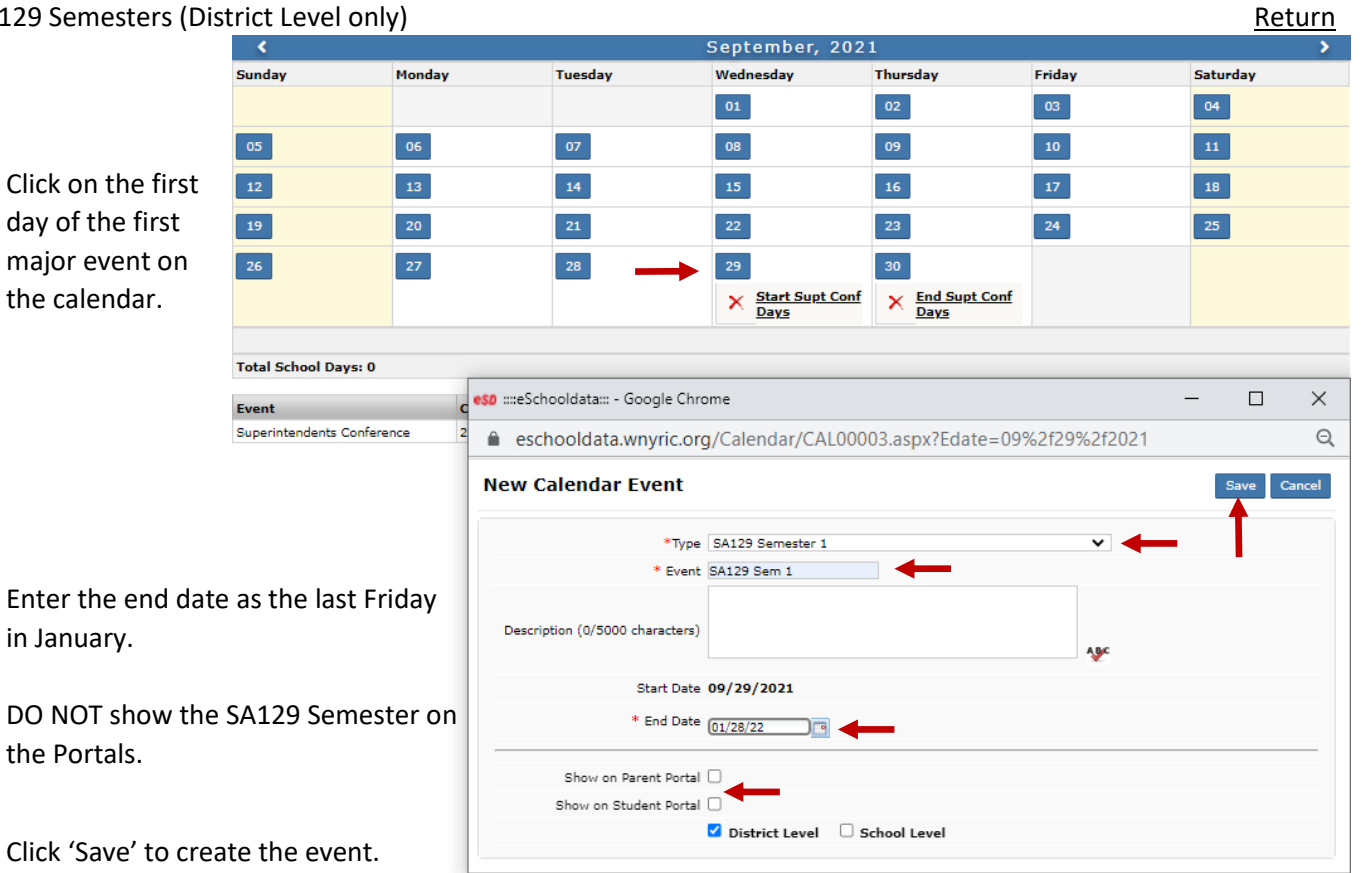

|                            | <                       |                                                                          |                                  |                          | January, 2022        |              |                      |          | > |  |  |  |
|----------------------------|-------------------------|--------------------------------------------------------------------------|----------------------------------|--------------------------|----------------------|--------------|----------------------|----------|---|--|--|--|
| <b>o</b>                   | Sunday                  | Monday                                                                   |                                  | Tuesday                  | Wednesday            | Thursday     | Friday               | Saturday |   |  |  |  |
| Create the                 |                         |                                                                          |                                  |                          |                      |              |                      | 01       |   |  |  |  |
| SA-129 Semester 2          | 02                      | 03                                                                       |                                  | 04                       | 05                   | 06           | 07                   | 08       |   |  |  |  |
| event by clicking on       |                         |                                                                          |                                  |                          |                      | × Snow Day   |                      | _        |   |  |  |  |
| the 1 <sup>st</sup> Monday | 09                      | 10                                                                       |                                  | 11                       | 12                   | 13           | 14                   | 15       |   |  |  |  |
| after the end of           | 16                      | 17                                                                       |                                  | 18                       | 19                   | 20           | 21                   | 22       |   |  |  |  |
| Sem 1                      |                         | × Birth<br>Marti<br>King,                                                | <u>day of</u><br>n Luther<br>Jr. |                          |                      |              |                      |          |   |  |  |  |
|                            | 23                      | 24                                                                       |                                  | 25                       | 26                   | 27           | 28                   | 29       |   |  |  |  |
|                            |                         |                                                                          |                                  |                          |                      |              | × End SA129<br>Sem 1 |          |   |  |  |  |
|                            | 30                      | 31 🗲                                                                     | -                                |                          |                      |              |                      |          |   |  |  |  |
|                            |                         | tal School Dave: 0                                                       |                                  |                          |                      |              |                      |          |   |  |  |  |
|                            | Total School Days: 0    | otal School Days: 0                                                      |                                  |                          |                      |              |                      |          |   |  |  |  |
|                            | Event                   | Event c eschooldata.wnyric.org/Calendar/CALUUUU3.aspX?Edate=U1%2t31%2t20 |                                  |                          |                      |              |                      |          |   |  |  |  |
|                            | Legal Holiday           | 1                                                                        | New C                            | alendar Event            |                      | Save Ca      | incel                |          |   |  |  |  |
|                            | Other Non Attendance Da | avs 1                                                                    |                                  |                          |                      |              |                      | <b></b>  |   |  |  |  |
|                            |                         |                                                                          |                                  | *Туре                    | SA129 Semester 2     |              | ~                    |          |   |  |  |  |
| Enter the End Date a       | l                       |                                                                          |                                  | * Event                  | SA129 Sem 2          |              |                      |          |   |  |  |  |
| in June, this would in     |                         |                                                                          | Descrip                          | tion (0/5000 characters) |                      |              |                      |          |   |  |  |  |
| Dav' (Regents Dav)         |                         |                                                                          |                                  |                          |                      |              | ABC                  |          |   |  |  |  |
|                            |                         |                                                                          |                                  | Start Date               | 01/31/2022           |              |                      |          |   |  |  |  |
| Again, DO NOT chec         | ļ                       |                                                                          |                                  | * End Date               | 06/24/2022           |              |                      |          |   |  |  |  |
| event on the Portals       | 1                       |                                                                          |                                  | Show on Parent Portal    |                      |              |                      |          |   |  |  |  |
|                            |                         |                                                                          |                                  | Show on Student Portal   |                      |              |                      |          |   |  |  |  |
|                            |                         |                                                                          |                                  |                          | 🗹 District Level 🗌 🤤 | School Level |                      |          |   |  |  |  |
|                            | - 50.0 -                | Colored Deservice                                                        |                                  |                          |                      |              |                      |          |   |  |  |  |

Click 'Save' to create the event.

### BEDS Day Calendar Event (District Level only)

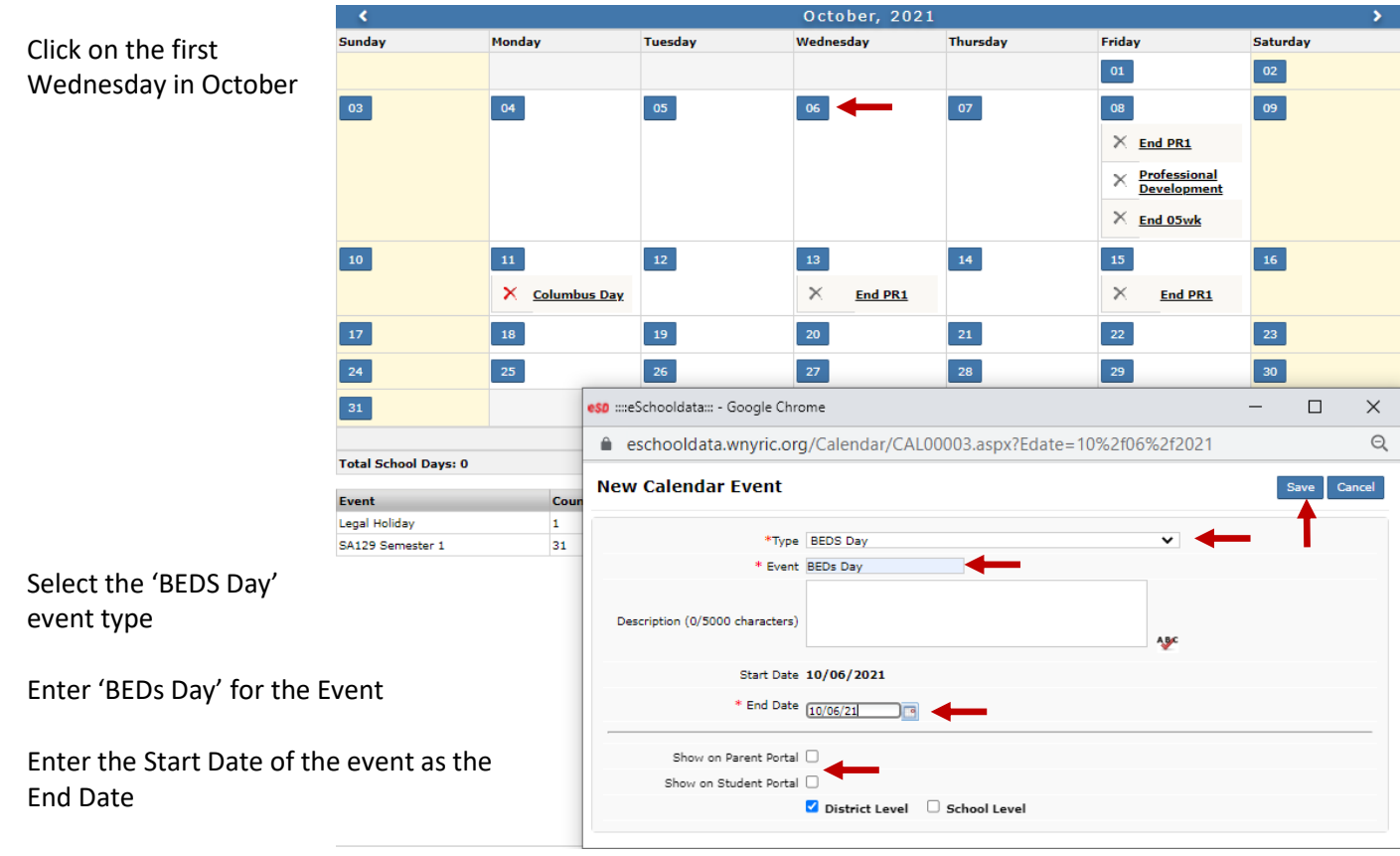

Do NOT show this event on the Portals

Click 'Save' to create the event

#### Must be entered at District Level NYS Assessments (Math & ELA 3-8) Return April, 2022 unday Monday Tuesday Wednesday Thursday Friday Saturday 01 02 Click on the first date the 05 04 06 07 08 09 assessment will be 10 11 eso ::::eSchooldata::: - Google Chrome offered $\times$ X Start Sp Recess https://eschooldata.wnyric.org/Calendar/CAL00003.aspx?Edate=04%2f05%2f2022 Q 17 New Calendar Event <u>Start Sp</u> <u>Recess</u> × \*Type NYS Assessment Select 'NYS Assessment' 24 25 \* Event NYS ELA Gr 3-8 from the dropdown and Total School Days: 0 enter the event name Description (0/5000 characters) AB Event Cou Legal Holiday 1 Start Date 04/05/2022 Other Non Attendance Days 9 \* End Date 04/05/22 Enter the 'End' date Show on Parent Portal 🗹 Show on Student Portal 🗹 Check to display the event on the Portals All School Name Check 'School Level' and select the buildings School-001 WNYRIC High School for which the event will be displayed WNYRIC North High School WNYRIC Middle School WNYRIC Intermediate School

WNYRIC-North Elementary WNYRIC-South Elementary

WNYRIC-East Elementary

~

Click 'Save' to create the event

#### **Building Level Events**

#### Semester Event

Note: Only the 'Sta and 'End' dates sho be edited

Make sure there ar no gaps between semesters as dayco are assigned based semester dates

|      | <b>`</b>                   |        |                  |               |       |           | Sehrenine       | , 2021   |             |             |       |           |         |        |           |     |
|------|----------------------------|--------|------------------|---------------|-------|-----------|-----------------|----------|-------------|-------------|-------|-----------|---------|--------|-----------|-----|
|      | Sunday                     | Monday |                  | Tuesday       |       |           | Wednesday       |          | Thursday    |             | Frida | y         |         | Sature | Jay       |     |
|      |                            |        |                  |               |       |           | 01              |          | 02          |             | 03    | (5)       | DEFAULT | 04     |           |     |
| art' |                            |        |                  |               |       |           |                 |          |             |             |       | Start Sem | ester 1 | _      |           |     |
| blue |                            |        |                  |               |       |           |                 |          |             |             | ×     | Start MD1 |         |        |           |     |
| Julu |                            |        |                  |               |       |           |                 |          |             |             | · · · | Start HP1 |         |        |           |     |
|      |                            |        |                  |               |       |           |                 |          |             |             | ×     | Start 05w | k       |        |           |     |
|      | 05                         | 06     |                  | 07            | (6)   | DEFAULT   | 08 (1           | DEFAULT  | 09          | (2) DEFAULT | 10    | (3)       | DEFAULT | 11     |           |     |
| re   |                            | ×      | Labor Day        |               |       |           |                 |          |             |             |       |           |         |        |           |     |
|      | 12                         | 13     | (4) DEFAULT      | 14            | (5)   | DEFAULT   | 15 (6           | DEFAULT  | 16          | (1) DEFAULT | 17    | (2)       | DEFAULT | 18     |           |     |
| odes | 19                         | 20     | (3) DEFAULT      | 21            | (4)   | DEFAULT   | 22 (5           | DEFAULT  | 22          | (6) DEFAULT | 74    | (1)       | DEFAILT | 25     |           |     |
|      | 26                         | 27     | eso ::::eSchoole | data::: - Goo | gle C | hrome     |                 |          |             |             |       |           |         | -      |           | ×   |
| 1011 | 20                         | 27     | https://         | /eschoold     | lata. | wnyric.   | org/Calenda     | ar/CAL00 | )007.aspx?( | CalEventP   | K=14  | 69&Edit_  | Flag=9  | 62018  | ۶<br>گSem | Q   |
|      |                            |        | Update           |               |       | -         | -               |          |             |             |       |           |         |        |           |     |
|      |                            |        | -                |               |       |           |                 |          |             |             |       |           |         | I      | Save C    | ose |
|      | Total School Days: 17      |        |                  |               |       |           | * Semeste       | r 1      |             |             |       |           |         |        | 1         |     |
|      | Event                      |        |                  |               |       |           | Description     | 1        |             |             |       |           |         |        |           |     |
|      | Superintendents Conference |        |                  |               |       |           | * Start Dat     | 09/03/20 | 21          |             |       |           |         |        |           |     |
|      | Legal Holiday              | -      |                  |               |       |           | * End Dat       | 01/28/20 | 22 📑        |             |       |           |         |        |           |     |
|      | SA129 Semester 1           |        | 1                | Semester      | Avera | age Grade | Entry Start Dat | •        |             |             |       |           |         |        |           |     |
|      | Marking Period             |        |                  | Semeste       | r Ave | rage Grad | e Entry End Dat | •        |             |             |       |           |         |        |           |     |
|      | Progress Report            |        |                  |               |       |           |                 |          |             |             |       |           |         |        |           |     |
|      |                            |        |                  |               |       |           |                 |          |             |             |       |           |         |        |           |     |

#### Click 'Save' to save any changes

|                            | <                          |              |               |                               | September, 202    | 21                        |             |                  |           | >        |
|----------------------------|----------------------------|--------------|---------------|-------------------------------|-------------------|---------------------------|-------------|------------------|-----------|----------|
|                            | Sunday                     | Monday       |               | Tuesday                       | Wednesday         | Thursday                  | Friday      |                  | Saturday  |          |
|                            |                            |              |               |                               | 01                | 02                        | 03          | (5) DEFAULT      | 04        |          |
| Click on the event to be   |                            |              |               |                               |                   |                           | 1           | Start Semester 1 |           |          |
| edited                     |                            |              |               |                               |                   |                           | ×           | Start MP1 🔶      | -         |          |
|                            |                            |              |               |                               |                   |                           | ×           | Start 05wk       |           |          |
|                            |                            | _            |               |                               |                   |                           |             |                  |           |          |
|                            | 05                         | 06           | eso ::::eScho | oldata::: - Google Chrome     |                   |                           |             |                  | - 🗆       | $\times$ |
|                            |                            | × <u>L</u> a | https         | ://eschooldata.wnyri          | c.org/Calendar/CA | L00015.aspx?CalEve        | ntPK=28     | 67&Edit_Flag=    | -%201&Sem | Q        |
|                            | 12                         | 13           | Edit Ca       | lendar Event                  |                   |                           |             |                  |           |          |
| If editing MP start and    | 19                         | 20           |               |                               |                   |                           |             |                  | Save C    | ose      |
| and datas make sure        | 26                         | 27           | 1             | Тур                           | e Marking Period  |                           |             |                  |           |          |
| enu uates, make sure       | _                          | _            |               | Calendar Even                 | t MP1             |                           |             |                  |           |          |
| there is no overlap with   |                            |              |               | Gradebook Display Nam         | e MP 1 - This na  | me will be used on printa | able report | cards            |           |          |
| previous or subsequent     |                            |              |               |                               |                   |                           |             |                  |           |          |
| ' ' '                      |                            |              | De            | escription (0/5000 characters | )                 |                           |             |                  |           |          |
| marking perious            | Total School Days: 17      |              | -             |                               |                   |                           |             | <b>V</b> .       |           |          |
|                            | Event                      |              | c             | Start Dat                     | e 09/03/2021      | -                         |             |                  |           |          |
| Grade entry dates may      | Superintendents Conference | e i          | 2             | End Dat                       | e 11/12/2021      |                           |             |                  |           |          |
|                            | Legal Holiday              | :            | 1             | * Grade Entry Start Dat       | e 11/01/2021      | <b></b>                   |             |                  |           |          |
| span the entire marking    | SA129 Semester 1           |              | 2             | * Grade Entry End Dat         | e 11/15/2021      |                           |             |                  |           |          |
| nariad if desired          | Marking Period             |              |               |                               |                   |                           |             |                  |           |          |
| perioù il desired          | Progress Report            |              | 2             | Show on Parent Porta          |                   |                           |             |                  |           |          |
| Usually the start date for | grade entry                |              |               | Show on Student Porta         | il 🗹              |                           |             |                  |           |          |
|                            |                            |              |               |                               |                   |                           |             |                  |           |          |

will be sometime during the week before

marking period end date, the grade entry end date can extend into the next marking period, care should be taken to insure grade entry for different marking periods do not overlap to prevent teachers from entering grades in the wrong period.

Click 'Save' to save any changes

#### **Marking Period Event**

#### **Progress Report Events**

|                       | < September, 2021          |               |                            |                        |                           |                   |          |       |  |  |  |  |  |
|-----------------------|----------------------------|---------------|----------------------------|------------------------|---------------------------|-------------------|----------|-------|--|--|--|--|--|
| Click on the date     | Sunday                     | Monday        | Tuesday                    | Wednesday              | Thursday                  | Friday            | Saturday |       |  |  |  |  |  |
| Click off the date    |                            |               | $\rightarrow$              | 01 (W) DEFAULT         | 02 (R) DEFAULT            | 03 (F) DEFAULT    | 04       |       |  |  |  |  |  |
| the event is to start |                            |               |                            | Start Semester 1       |                           |                   |          |       |  |  |  |  |  |
| and select the        |                            |               |                            | X Start MP1            |                           |                   |          |       |  |  |  |  |  |
|                       | _                          | _             |                            |                        |                           |                   |          |       |  |  |  |  |  |
| 'Progress Report'     | 05                         | 06            | eso ::::eSchooldata::: - G | oogle Chrome           |                           |                   | - 0      | ×     |  |  |  |  |  |
| event type            |                            | × Labor Day   | https://eschoo             | oldata.wnyric.org/Cal  | endar/CAL00003.asp        | x?Edate=09%2f01%2 | 2f2021   | Q     |  |  |  |  |  |
|                       | 12                         | 13 (M) DEFAUL | New Calendar E             | vent                   |                           |                   | Save Ca  | ancel |  |  |  |  |  |
| Enter the name of     | 19                         | 20 (M) DEFAUL | г                          |                        |                           |                   | _ 1      |       |  |  |  |  |  |
| the event             | 26                         | 27 (M) DEFAUL | г                          | *Type Progress Report  |                           | ~                 |          |       |  |  |  |  |  |
|                       | _                          | _             | Gradabaak Disa             | - Event PRI            | is name will be used on p | intable reports   |          |       |  |  |  |  |  |
| Entar the avent       |                            |               | Chadebook Disp             |                        | is name will be used on p |                   |          |       |  |  |  |  |  |
| Enter the event       |                            |               | Description (0/5000 al     |                        |                           |                   |          |       |  |  |  |  |  |
| end date              |                            |               | Description (0/ 5000 cr    | faracters)             |                           | A5C               |          |       |  |  |  |  |  |
|                       | Total School Days: 19      |               |                            | Shet Date 00 (01 (2021 |                           |                   |          |       |  |  |  |  |  |
| Enter the grade       | Event                      | Count         |                            |                        |                           |                   |          |       |  |  |  |  |  |
| Enter the grade       | Superintendents Conference | e 2           |                            | End Date 10/15/2021    | •                         |                   |          |       |  |  |  |  |  |
| entry start and       | Legal Holiday              | 1             | * Grade Entry S            | Start Date 10/11/2021  |                           |                   |          |       |  |  |  |  |  |
| end dates             | SA129 Semester 1           | 2             | * Grade Entry              | End Date 10/20/2021    | <b>_</b>                  |                   |          |       |  |  |  |  |  |
|                       | Marking Period             | 30            |                            | 10/20/2021             | <u></u>                   |                   |          |       |  |  |  |  |  |
| Chack the Dortal he   | voc to dicala              | v the DBc     | Show on Par                | ent Portal 🗹           |                           |                   |          |       |  |  |  |  |  |
| Check the Portal Do   | xes to displa              | y the PKS     | Show on Stud               | ent Portal 🗹           | -                         |                   |          |       |  |  |  |  |  |

Click 'Save' to create the event

**Regents Attendance Days** 

Click on the date the

Regents Exams will start

Select the event type

Name the event, usually

Enter the last date

Select the grades that

will be taking the

exams will be given

'Regents Exams'

Attendance

All students are in attendance

#### **Regents Exams**

'Regents

Days'

exams

Return

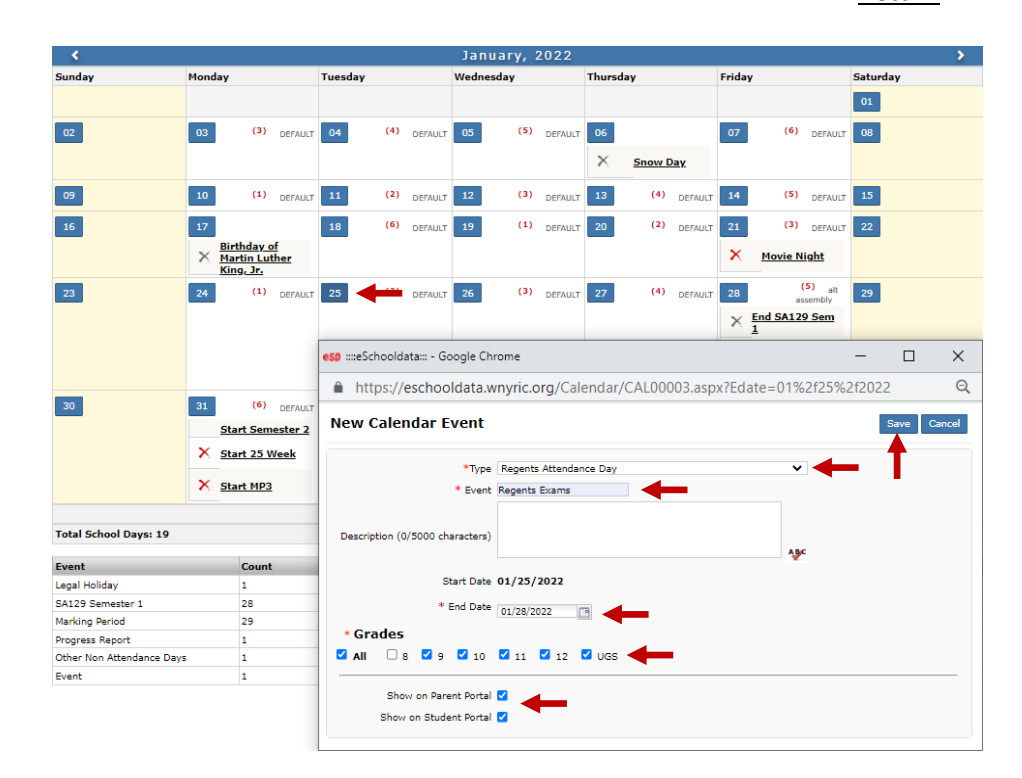

Select to display on the Portals

Click 'Save' to create the event

Note: This event type does not count toward the SA-129 days in session as all students are in attendance.

Only students taking the exams are in attendance

**Regents Days** 

Click on the date the exam period will begin

Note: An event should be created for each week the exams will be held. Also, the last Friday in June is considered a separate event and is called a "Rating Day"(1)

| Only students taking the exams are in attendance <u>Ret</u> |                  |         |                                 |                |                       |                      |                       |            |          |       |         | <u>eturn</u> |                 |         |        |        |        |
|-------------------------------------------------------------|------------------|---------|---------------------------------|----------------|-----------------------|----------------------|-----------------------|------------|----------|-------|---------|--------------|-----------------|---------|--------|--------|--------|
| <                                                           |                  |         |                                 |                |                       | J                    | une, 20               | 022        |          |       |         |              |                 |         |        |        | >      |
| Sunday                                                      | Monday           |         | Tuesday                         | ,              |                       | Wedn                 | esday                 |            | Thursday |       |         | Friday       | /               |         | Saturd | ау     |        |
|                                                             |                  |         |                                 |                |                       | 01                   | (1)<br><u>Regents</u> | DEFAULT    | 02       | (2)   | DEFAULT | 03           | (3)             | DEFAULT | 04     |        |        |
| 05                                                          | 06 (4)           | DEFAULT | 07                              | (5)            | DEFAULT               | 08                   | (6)                   | DEFAULT    | 09       | (1)   | DEFAULT | 10           | (2)             | DEFAULT | 11     |        |        |
| 12                                                          | 13 (3)           | DEFAULT | 14                              | (4)            | DEFAULT               | 15                   |                       | DEFAULT    | 16       | (6)   | DEFAULT | 17           | (1)             | DEFAULT | 18     |        |        |
| 19                                                          | 20<br>X Junetee  | enth    | 21                              | (7)            | DEFAULT               | 22                   | (3)                   | DEFAULT    | 23       | (4)   | DEFAULT | 24           | (5)<br>End Seme | DEFAULT | 25     | 1)     |        |
| 26                                                          | 27               |         | esp ::::es                      | Schoold        | ata::: - G            | oogle (              | Chrome                |            |          |       |         |              |                 |         | -      |        | ×      |
| Total School Days: 17                                       |                  |         | h h                             | ttps://        | eschoo                | ldata                | .wnyric.o             | org/Cal    | endar/CA | AL000 | )03.asp | x?Eda        | ate=06%         | 2f15%   | 2f2022 | 2      | Q      |
| Event                                                       | Count            |         | New                             | Caler          | ndar E                | vent                 |                       |            |          |       |         |              |                 |         |        | Save ( | Cancel |
| Legal Holiday<br>Marking Period                             | 1 24             |         |                                 |                |                       | *Тур                 | e Regent              | s Days     |          |       |         |              | ~               | -       |        | T      |        |
| Regents Attendance Day                                      | 1                |         |                                 |                |                       | * Ever               | nt Regents            | Exams      |          | -     |         |              |                 |         |        | - C    |        |
| r the event t<br>sually "Rege                               | ype<br>ents Exan | ns"     | Description (0/5000 characters) |                |                       |                      |                       |            |          |       |         |              |                 |         |        |        |        |
|                                                             |                  |         |                                 |                | *                     | End Dat              | te 06/15/             | 022        | •        | _     |         |              |                 |         |        |        |        |
|                                                             |                  |         | * G<br>Z Al                     | rades<br>I 🗹 🛙 | 3 🗹 9                 | <b>2</b> 10          | <b>1</b> 1            | <b>1</b> 2 | 🗹 UGS ┥  | -     |         |              |                 |         |        |        |        |
| Portals                                                     |                  |         |                                 | Sho<br>Show    | w on Pare<br>on Stude | ent Port<br>ent Port | al 🗹 ┥                | _          |          |       |         |              |                 |         |        |        |        |

Select 'Regents Days' for th

Enter the Event name, usua

Eve

Enter the 'End Date'

Select 'All' grades

Select to display on the Portals

Click 'Save' to create the event

Note: This event type DOES count toward the SA-129 days in session as only students taking the exams are in attendance.

The calendar should look something like this when the Regents Days have been entered

| <                      |                |                          | June, 2022               | e, 2022                |                        |          |  |  |  |  |  |  |
|------------------------|----------------|--------------------------|--------------------------|------------------------|------------------------|----------|--|--|--|--|--|--|
| Sunday                 | Monday         | Tuesday                  | Wednesday                | Thursday               | Friday                 | Saturday |  |  |  |  |  |  |
|                        |                |                          | 01 (1) DEFAULT           | 02 (2) DEFAULT         | 03 (3) DEFAULT         | 04       |  |  |  |  |  |  |
|                        |                |                          | × <u>Regents Exam</u>    |                        |                        |          |  |  |  |  |  |  |
| 05                     | 06 (4) DEFAULT | 07 (5) DEFAULT           | 08 (6) DEFAULT           | 09 (1) DEFAULT         | 10 (2) DEFAULT         | 11       |  |  |  |  |  |  |
| 12                     | 13 (3) DEFAULT | 14 (4) DEFAULT           | 15 (5) DEFAULT           | 16 (6) DEFAULT         | 17 (1) DEFAULT         | 18       |  |  |  |  |  |  |
|                        |                |                          | X Start Regents<br>Exams |                        | X End Regents<br>Exams |          |  |  |  |  |  |  |
| 19                     | 20             | 21 (2) DEFAULT           | 22 (3) DEFAULT           | 23 (4) DEFAULT         | 24 (5) DEFAULT         | 25       |  |  |  |  |  |  |
|                        | × Juneteenth   | X Start Regents<br>Exams |                          | × End Regents<br>Exams | End Semester 2         |          |  |  |  |  |  |  |
|                        |                |                          |                          |                        | × Rating Day           |          |  |  |  |  |  |  |
|                        |                |                          |                          |                        | × End MP4              |          |  |  |  |  |  |  |
| 26                     | 27             | 28                       | 29                       | 30                     |                        |          |  |  |  |  |  |  |
|                        |                |                          |                          |                        |                        |          |  |  |  |  |  |  |
| Total School Days: 17  |                |                          |                          |                        |                        |          |  |  |  |  |  |  |
| Event                  | Count          | Dates                    |                          |                        |                        |          |  |  |  |  |  |  |
| Legal Holiday          | 1              | 06/20                    |                          |                        |                        |          |  |  |  |  |  |  |
| Marking Period         | 24             | 06/01 - 06/24            |                          |                        |                        |          |  |  |  |  |  |  |
| Regents Days           | 7              | 06/15 - 06/17, 06/21 - 0 | 06/23, 06/24             |                        |                        |          |  |  |  |  |  |  |
| Regents Attendance Day | 1              | 06/01                    |                          |                        |                        |          |  |  |  |  |  |  |

| Mid Term, Final Exam      |                                        |               |               |         |           |             |           |                           |             |          |           |             |           |                   |             |         | Ret    | urn    |
|---------------------------|----------------------------------------|---------------|---------------|---------|-----------|-------------|-----------|---------------------------|-------------|----------|-----------|-------------|-----------|-------------------|-------------|---------|--------|--------|
|                           | <                                      |               |               |         |           |             | Ju        | ine, 2                    | 022         |          |           |             |           |                   |             |         |        | >      |
| Click on a date outside   | Sunday                                 | Monday        |               | Tuesday | /         |             | Wedne     | esday                     |             | Thurso   | lay       |             | Friday    |                   |             | Saturda | y      |        |
|                           |                                        |               |               |         |           |             | 01        | (1)                       | DEFAULT     | 02       | (2)       | DEFAULT     | 03        | (3)               | DEFAULT     | 04      |        |        |
| the last semester         |                                        |               |               |         |           |             | ×         | Regents                   | Exam        |          |           |             |           |                   |             |         |        |        |
|                           | 05                                     | 05            | (4)           | 07      | (5)       |             | 00        | (6)                       |             | 00       | (1)       |             | 10        | (2)               |             | 11      |        |        |
| Select Mid-Term Exam      |                                        |               | DEFAUL        |         |           | DEFAULT     |           |                           | DEFAULT     | 05       |           | DEFAULI     | 10        |                   | DEFAULI     |         |        |        |
| or Final Exam overt       | 12                                     | 13            | (3) DEFAULT   | 14      | (4)       | DEFAULT     | 15        | (5)                       | DEFAULT     | 16       | (6)       | DEFAULT     | 17        | (1)               | DEFAULT     | 18      |        |        |
|                           |                                        |               |               |         |           |             | ×         | <u>Start Rec</u><br>Exams | <u>ents</u> |          |           |             | ×         | End Rege<br>Exams | <u>ents</u> |         |        |        |
| type                      | 19                                     | 20            |               | 21      | (2)       | DEFAULT     | 22        | (3)                       | DEFAULT     | 23       | (4)       | DEFAULT     | 24        | (5)               | DEFAULT     | 25      |        |        |
|                           |                                        | X Ju          | neteenth      | XS      | art Rege  | ents        |           |                           |             | ×        | End Reg   | <u>ents</u> |           | End Sem           | ester 2     |         |        |        |
| Enter event name.         |                                        |               |               | Ð       | cams      |             |           |                           |             | -        | Exams     |             | ×         | Rating D          | ay          |         |        |        |
| oithor MT or FF           |                                        |               |               |         |           |             |           |                           |             |          |           |             | ×         | End MP4           |             |         |        |        |
|                           | 26                                     | 27            |               | 20      |           |             | 20        |                           | _           | 20       |           |             |           |                   |             |         |        |        |
|                           | 26                                     | 27            |               | 28      |           |             | 29        |                           |             | 30       |           |             |           |                   |             |         |        |        |
| Set the End Date the      | Total School Days: 17                  |               |               | esp ::: | :eSchool  | data::: - ( | Joogle    | Chrome                    |             |          |           |             |           |                   |             | _       |        | ×      |
| same as the Start Date    | r.                                     |               |               | Ĥ       | https:/   | /escho      | oldata    | a.wnyri                   | c.org/Ca    | alenda   | r/CAL0    | )0003.a     | spx?Ed    | ate=06            | 5%2f29      | %2f2022 | 2      | Q      |
| Final Exam should         | Legal Holiday                          | 1             | Jount         | Ne      | w Cale    | endar       | Even      | t                         |             |          |           |             |           |                   |             |         | Save 0 | Cancel |
|                           | Marking Period                         | 2             | 4             |         |           |             |           |                           |             |          |           |             |           |                   |             | _       |        |        |
| have the day after MI     | Regents Days<br>Recents Attendance Day | 7             | ,             |         |           |             | *ту       | /pe Mid-                  | Term Exam   | n        |           |             |           |                   | -           |         |        |        |
| as the Start Date         | negeno ritendonee ouy                  |               |               |         |           |             | * Eve     | ent MT                    |             |          | -         |             |           |                   |             |         | ÷.,    |        |
|                           |                                        |               |               |         | Grade     | ebook Dis   | play Nar  | me                        | -1          | This nan | ne will b | e used or   | n printal | le report         | s           |         |        |        |
| For MT set the Grade Fu   | ntry dates the                         | 0 5 2 2 2 2   | <b>_</b>      | De      | scription | (0/5000 /   | haracte   | (12)                      |             |          |           |             |           |                   |             |         |        |        |
|                           |                                        | e same        | 5             |         | Senperen  | (0,0000)    |           |                           |             |          |           |             |           |                   | A BC        |         |        |        |
| as the Start Date, Final  | Exam grade e                           | entry is      | 5             |         |           |             | Start Da  | ate 06/2                  | 9/2022      |          |           |             |           |                   |             |         |        |        |
| determined by the last    | marking perio                          | od for        | each          |         |           |             | End Da    | ate 06/29                 | 9/2022      |          |           |             |           |                   |             |         |        |        |
| course                    |                                        |               |               |         | * Gra     | ade Entry   | Start Da  | ate 06/2                  | 9/2022      |          |           |             |           |                   |             |         |        |        |
|                           |                                        |               |               |         | * 6       | rade Entre  | / End Da  | ate (ac/a                 | /           |          | —         |             |           |                   |             |         |        |        |
|                           |                                        | - · ·         |               |         |           |             | , 2.10 0. | 06/25                     | 9/2022      |          |           |             |           |                   |             |         |        |        |
| Do NOT publish these e    | vents to the                           | Portal        | S             |         | Sł        | now on Pa   | rent Por  | rtal 🗌                    |             |          |           |             |           |                   |             |         |        |        |
|                           | eS                                     | SD® eSchoolDa | ata WRIC-ESDW | EB2     | Sho       | w on Stu    | dent Por  | rtal 🗌                    |             |          |           |             |           |                   |             |         |        |        |
| Click 'Save' to create th | e event                                |               |               |         |           |             |           |                           |             |          |           |             |           |                   |             |         |        |        |
|                           |                                        |               |               |         |           |             |           |                           |             |          |           |             |           |                   |             |         |        |        |

Day Code Generator

# Path: District > Calendar > Setup Daycode

<u>Return</u>

Note: The Day Code Generator can only be run for dates in the future, adjustments to past/current dates can be done individually through the 'School Days' calendar or ask the eSchooldata Team to update them from the background. Any Semesters that are in the past will be greyed out. Make sure you are in the correct school year, this example is for a future school year.

| Setup By | DayCode Setup By Week Name                                           |                     |                           |
|----------|----------------------------------------------------------------------|---------------------|---------------------------|
|          | Scheduling Year 2022 - 2023 🗸                                        |                     |                           |
|          |                                                                      |                     | Search Generation Options |
| 1        |                                                                      |                     | (2                        |
| -        | Start Date 09/03/2022                                                | End Date 01/28/2023 |                           |
|          | Day Code <b>0</b> 10203040506                                        | Exclude Weekend 🗹   |                           |
| 2        |                                                                      |                     |                           |
|          | Start Date 01/31/2023                                                | End Date 06/24/2023 |                           |
|          | ●1つ2つ3つ4つ5つ6<br>Day Code OR<br>○ Follow day code from above semester | Exclude Weekend 🗹   |                           |
|          |                                                                      |                     | Generate                  |

Select the daycode to be assigned to the first day of attendance on the calendar then select how the calendar is to transition to future semesters, in this example the 2<sup>nd</sup> Semester restarts the day code pattern.

This example shows that the  $2^{nd}$  Semester will start with the next daycode in the sequence from  $1^{st}$  Semester, if Sem 1 ends with a '3' daycode, Sem 2 will start with a '4' daycode.

Start Date 01/31/2023 1223456 Day Code OR Pollow day code from above semester

Click 'Generate' (1) to fill the school calendar with daycodes, any non attendance event will be skipped over. The 'Default' bell schedule will also be attched to each attendance day. If there are regularly scheduled alternate bell schedules to be assigned by Daycode or Day of the Week click the 'Generate Options' (2) button.

#### Options for assigning bell times by daycode

# Options for assigning bell schedule by Day of Week

| Genera   | ation Options a                     | ancel | Generation Options |                                            |   |  |  |  |  |
|----------|-------------------------------------|-------|--------------------|--------------------------------------------|---|--|--|--|--|
| Bell Tin | ne by: 🖲 Day Code 🛛 Day of the Week |       | Bell Tim           | II Time by: O Day Code 🛛 🖲 Day of the Week |   |  |  |  |  |
| Day Code | Bell Time                           |       | Day of<br>the Week | Bell Time                                  |   |  |  |  |  |
| 1        | DEFAULT                             |       | Monday             | DEFAULT                                    | ٢ |  |  |  |  |
| 2        | DEFAULT                             | ٢     | Tuesday            | DEFAULT                                    | ٢ |  |  |  |  |
| 3        | DEFAULT                             | ٢     | Wednesday          | DEFAULT                                    | 0 |  |  |  |  |
| 4        | DEFAULT                             | ٨     | Thursday           | DEFAULT                                    | 0 |  |  |  |  |
| 5        | DEFAULT                             | ٢     | Friday             | DEFAULT                                    | 0 |  |  |  |  |
| 6        | DEFAULT                             | ٢     | Saturday           | DEFAULT                                    | 0 |  |  |  |  |
|          |                                     |       | Sunday             | DEFAULT                                    | ٢ |  |  |  |  |

# Click on the 🚲 icon to assign a bell schedule to that particular daycode/day of week

| Bell Time by:      Day Code     O Day of the Week                                 | Bell Time by: O Day Code    Bell Time by: O Day Code   Day of the Week                               |
|-----------------------------------------------------------------------------------|----------------------------------------------------------------------------------------------------|
| Day Code 1<br>Bell Time DEFAULT   Save Cancel Blue PM Assembly DEFAULT Hybrid Red | Day of the<br>Week<br>Bell Time<br>DEFAULT<br>Blue<br>Blue - DM Assembly<br>DEFAULT<br>Hybrid<br>Red |

Only one of the methods can be used

Here is the September 2022 calendar running the Daycode Generator assigning the 'Red' bell schedule to all Wednesdays.

| > |
|---|
|   |
|   |
|   |
|   |
|   |
|   |
|   |
|   |
|   |
|   |
|   |
|   |
|   |
|   |